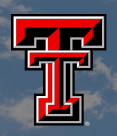

TEXAS TECH UNIVERSITY Rawls College of Business

## **REMOTE WEBSITE LAUNCH**

Using the Net Control Application on the podium machine you can send a command to launch a specific website in Firefox by following these steps:

|                | Open Net Control 2 via the start menu or desktop icon.                                                                                                    |
|----------------|----------------------------------------------------------------------------------------------------|
|                | Select all 36 machines by pressing Ctrl + A or clicking on the select all icon toward the top left of the screen.                                                                           |
| Programs       | Click on the Programs button from the ribbon.                                                                                                    |
| Command prompt | Choose the Command Prompt tab.                                                                                                    |
|                | In the Run program/URL box enter the command you would like<br>to run, for Firefox to open a specific page that would be:<br>"C:\Program Files (x86)\Mozilla Firefox\firefox.exe" "**URL**" |
|                |                                                                                                    |
|                | Click on Run or press the Enter key.                                                                                                    |
|                | ** Firefox will open to this URL if it is not already running, if it is already running it will open the site in a new tab.                                                                 |